## 中一級電腦及資訊科技科 MICROBIT 工作紙 2

姓名:

班別:\_\_\_\_\_(

分數:\_\_\_\_\_

)

<u>MakeCode Editor 介面簡介</u>

| 🖸 micro:bit 🛛 📂 Projec                                                                                                    | cts <                        | <b>∳</b> - Bloc | ks 📄 JavaScript         |
|----------------------------------------------------------------------------------------------------|------------------------------|-----------------|-------------------------|
|                                                                                                    | Search                       | Q               |                         |
| $\overline{}$                                                                                                    | Basic                        | A. <u>基本</u>    | :例如顯示圖案或文字              |
| B                                                                                                    | <ul> <li>Input</li> </ul>    | B <u>輸入</u>     | _:接收感應器的數據              |
| ·O O·                                                                                                    | n Music                      | C <u>音效</u>     | _:經 PO 產生聲音             |
|                                                                                                    | C Led                        | D. <u>燈光</u>    | _:控制 LED 屏幕             |
| 0 1 1 2 3V GND                                                                                                    | l Radio                      | E <u>廣播</u>     | _:發送或接數無線電數據            |
|                                                                                                    | C Loops                      | F. <u></u>      | :特定次數或條件的重複             |
|                                                                                                    | 🔀 Logic                      | G. <u>邏</u>     | <mark>輯</mark> :條件判斷或是非 |
|                                                                                                    | Uariables                    | B H變            | <u>數</u> :設定或改變參數       |
|                                                                                                    | 🔛 Math                       | I. <u>數</u> 學   |                         |
|                                                                                                    | Advance                      | d J. <u>進階</u>  | :例如 PINS、SERIAL 等       |
|                                                                                                    | <ul> <li>Add Pace</li> </ul> | kage            |                         |
|                                                                                                    | [                            |                 |                         |
|                                                                                                    |                              |                 |                         |
| Image: A constraint of the second second | K <u>下載</u> :將               | · HEX 檔,下載      | 載至本機的「下載」資料夾            |

提提你:若按下 Javascript,會由程式積木 BLOCK 轉為 JAVASCRIPT 直譯编程語言。

1 input.onButtonPressed(Button.A, function () { music.playTone(262, music.beat(BeatFraction.Whole)) 2 music.playTone(262, music.beat(BeatFraction.Whole)) 3 4 music.playTone(262, music.beat(BeatFraction.Whole)) 5 music.playTone(262, music.beat(BeatFraction.Whole)) 6 music.playTone(262, music.beat(BeatFraction.Whole)) 7 music.playTone(262, music.beat(BeatFraction.Whole)) 8 music.playTone(262, music.beat(BeatFraction.Whole)) 9 music.rest(music.beat(BeatFraction.Whole)) 10 }) 11 basic.forever(function () {

## 编程練習 2:音樂製作

1. 如下圖所示,把 MICROBIT 利用導線連接至「蜂鳴器」

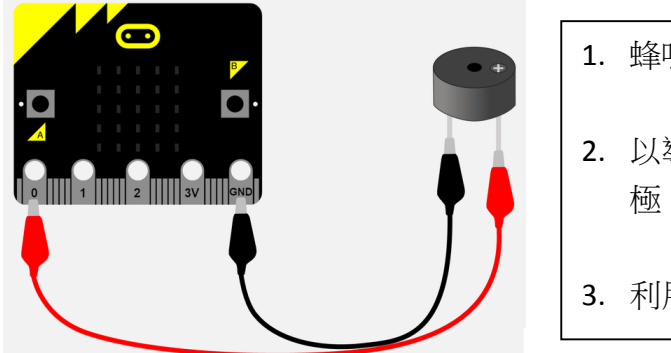

- 蜂鳴器(Buzzer)是產生 <u>聲音</u>的信號裝置。
   以導線把 MICROBIT 的 Pin 0 連接至蜂鳴器的 <u>正</u> 極, 而 GND 則連接至 <u>負</u> 極。
   利用 USB 線連接 MICROBIT 至電腦。
- 2. 開啟電腦的瀏覽器,登入 https://makecode.microbit.org/,按「New Project」。
- 3. 打開音效類 (Music)的指令,利用相關指令及音樂簡譜,製作音樂。

| Search  | Q 🗛 Music                                     |
|---------|-----------------------------------------------|
| Basic   | 场。<br>上述1000000000000000000000000000000000000 |
| ● Input | play tone Middle C for 1 ▼ beat               |
|         | ring tone (Hz) Middle C                       |
| 🜑 Led   |                                               |
| I Radio | Test(ms) I V Deat                             |

 以童謠《小星星》為例,簡譜中的「1」代表「中音 C」(middleC),「2」代表「中音 D」 (middleD)。(詳見下圖)

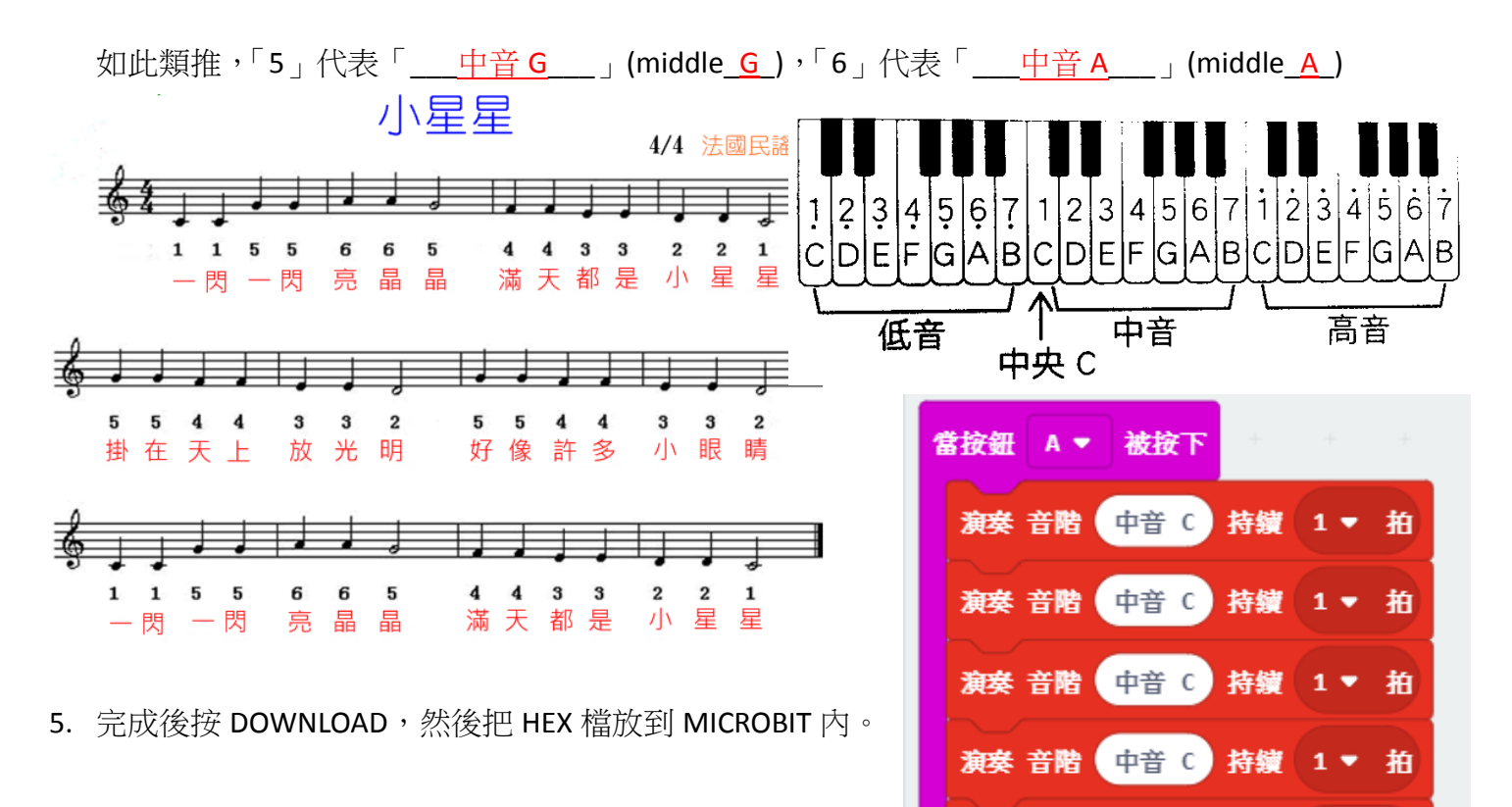